## **Approve and Rerouting Check Request**

Approve and Rerouting a Check Request is similar to Approve and Rerouting and Purchase Requisition. Login to Skyward Finance on the Web. Go to your **"Alert"** icon **•** to view **Items Waiting for My Approval/Attention**. Click **Check Requests**.

| Home - Account Management Vendors Purchasing Accounts Payable Inventory Q                                                                                                    |                                                                                                    |
|----------------------------------------------------------------------------------------------------|----------------------------------------------------------------------------------------------------|
| <ul><li>■ Financial Management</li></ul>                                                                                                    | 🚺 👔 😭 🏫 Favorites 🔻 🕆 New Window 🕁 My Print Queue                                                                                                    |
| Topk Manager           If - WF - 10636 - 05.18.06.00.09-11.7 - Google Chrome         —            Secure         https://skyfintrn.jordan.k12.ut.us/scripts/wsisa.dll/WService=wsF | Jump to Other Systems     Inned to you.     Inned to you.     Employee Access     The Employee is Management                                                                                                    |
| Thomas Waiting for Mr. Appropriat/Attention                                                                                                    | Subject                                                                                                    |
| Items waiting for My Approval/Attention                                                                                                    | Aniset of the second state of the second state of the s |
| CHECK REQUESTS                                                                                                    | Amount         Time Off Awaiting My Approval           \$15.00         A   D   +           \$175.00         A   D   +           You do not have any Time Off Requests Waiting Your Approval.                                                                                                    |
| 3 records displayed                                                                                                    | e e e e e e e e e e e e e e e e e e e                                                                                                    |

Listed are the Check Requests waiting for your Approval/Attention. Click the **arrow** on the left to expand and view the details; account number, approvals, etc. To Approve and Reroute to another Approver highlight the desired Check Request **checkmark in the column Appr & Reroute**. A **Select Whom to Reroute This AP Check Request To** box will come up. Start typing the **last name of the approver** you wish to reroute to. **Click to select the approver** from the list. The **Reroute To**: link allows you to view the entire approver list. **Save**.

| Home Accour<br>Manager                                                                                                    | nt Vendors Pu                                                                 | urchasing Accour<br>Payab                                         | nts Inventory Q                                                                                                    | 1 📝 🖬 😭                                                                                                    | PFavorites▼ 1∰ New Window # | My Print Queue                                 |                                 |
|----------------------------------------------------------------------------------------------------|-------------------------------------------------------------------------------|-------------------------------------------------------------------|----------------------------------------------------------------------------------------------------|----------------------------------------------------------------------------------------------------|-----------------------------|------------------------------------------------|---------------------------------|
| Number of Tr<br>Number o                                                                                                    | ansactions Approved:<br>f Transaction Denied:                                 | 0                                                                 | Total Amount Approved<br>Total Amount Denied                                                                                                    | \$0.00<br>\$0.00                                                                                                    |                             | Submit<br>Approva <u>I</u> s<br>and<br>DeniaIs | Click here to view attachments. |
| Views: General  February E Check Request Theorem  Conconcologitate Conconcologitate Conconconcologitate Conconcologitate Conconcologitate Conc | Iters: *Skyward Def<br>Date Entered<br>07/30/2018<br>08/07/2018<br>08/31/2018 | PO         App         Deny           126         126         127 | Appr &<br>Reroute Select Whom to Rero Select Whom to Rero Select Whom to Select Whom to Reroute Rer Reroute To Reroute To R | ute To - WFLAPICHAQ - 26418 - 05.18.06.00.09-11.7 - G<br>yfintrnjordan.k12.ut.us/scripts/wsisa.dll/WServic<br>Reroute To<br>Date This AP Chack Request to<br>00000011648 | e-wsFinTm/fporqedito        | Refresh<br>View<br>Edit<br>Notes<br>**Attach   |                                 |

When all Check requests you choose to Approved/Deny/Appr Reroute have been selected, click **Submit Approvals and Denials** to move your request to the next approver/step.

| Number of Transactions Approved:     1     Total Amount Approved:     \$715.23       Number of Transaction Denied:     0     Total Amount Denied:     \$0.00 |              |           |     |      |                   |            |             |                               | Submit<br>Approva <u>l</u> s<br>and<br>Denials |                    |          |          |
|----------------------------------------------------------------------------------------------------|--------------|-----------|-----|------|-------------------|------------|-------------|-------------------------------|------------------------------------------------|--------------------|----------|----------|
| Views: General ▼ Filters: *Skyward Default ▼                                                                                                    |              |           |     |      |                   |            |             |                               | Refresh                                        |                    |          |          |
| Check Request                                                                                                    | Date Entered | PO<br>Grp | Арр | Deny | Appr &<br>Reroute | Due Date   | Request Amt | Vendor Name                   | Vndr<br>State                                  | Description        |          | View     |
| 00000000011648                                                                                                    | 07/30/2018   | 126       |     |      |                   | 07/30/2018 | 715.23      | SCHOOL DATEBOOKS INC          | IN                                             | ECHECKS / SUPPLIES | <b>^</b> | Edit     |
| 00000000011694                                                                                                    | 08/07/2018   | 126       |     |      |                   | 08/07/2018 | 138.63      | TOLMAN BRENDA LEE             | UT                                             | ECHECK / POSTAGE   |          |          |
| 00000000011738                                                                                                    | 08/31/2018   | 127       |     |      |                   | 08/31/2018 | 100.00      | MOUNTAIN STATE SCHOOLBOOK DEF | UT                                             | test               |          | Notes    |
|                                                                                                    |              |           |     |      |                   |            |             |                               |                                                |                    |          | **Attach |